Para entrar com mercadoria de transferência Tv – 10 e Tv 9, seguir os passos abaixo :

1 – Abrir a rotina 1301 – clica no botão importar;

| UNE DESCRIPTION       In package (pockage (pockage (p                                           | 01 - R      | Receb       | er Mer         | cadoria          | a            |            |                 |                    |              |                   |             |                      | 1 Martin Martin                                                                                                |                 |               |                                                                                                    | /              |                   | ? 🛛 🗕 🗖 .        |
|----------------------------------------------------------------------------------------------------|-------------|-------------|----------------|------------------|--------------|------------|-----------------|--------------------|--------------|-------------------|-------------|----------------------|----------------------------------------------------------------------------------------------------|-----------------|---------------|----------------------------------------------------------------------------------------------------|----------------|-------------------|------------------|
| Image: Strate State       Data selfor full       Data selfor       Modelo         Image: Strate Strate       State       State selfor       Modelo         Image: Strate Strate       State       State selfor       Modelo         Image: Strate Strate       State       State selfor       Modelo         Image: Strate Strate       State       State Strate       State       State Strate         Image: Strate Strate       State       State Strate       State Strate       State Strate         Image: Strate Strate       State Strate       State Strate       State Strate       State Strate         Image: Strate Strate       State Strate       State Strate       State Strate       State Strate       State Strate         Image: Strate Strate       State Strate       State S                                                                                                    | hor - PC S  | istemas     |                |                  |              |            |                 |                    |              |                   |             |                      |                                                                                                    |                 |               |                                                                                                    |                |                   |                  |
| Image: Top entrada       Data set foral       Data entrada       Data set foral       Data entrada       Data set foral       Data set foral       Data                                                                                                    | rmações     | Principai   | 5              |                  |              |            | 12 19 1 2       |                    |              |                   | 2/18        |                      |                                                                                                    |                 |               |                                                                                                    |                |                   |                  |
| NUME     Center the first first fi                             | ansação     | Filal       | Tipo entrada   |                  |              | Da         | ata selo fiscal | Data entrada       | Data e       | missão Da         | ata saída   | Modelo               |                                                                                                    |                 |               |                                                                                                    |                |                   |                  |
| INVENT       INVENT       Understand       Visited of Homeson Visited       Visited of Homeson Visited of Homeson Visited Of Homeson Visited Of Homeson Vis                                                                      |             | -           | 1-Ent. Norn    | nal .            | e 1          | -          | L               | -                  | •            | -                 |             |                      |                                                                                                    |                 |               |                                                                                                    |                |                   |                  |
| Image: State State Address of A Troubles F6       Condepto de Pages F75       Condepto de Pages F75                                                                                                    | a Nº NF     | N. VINOTZ   | Fiscal Serie   | Espece           | Fornecedor   | IV SI      | secionar pecic  | dos dos Fornecedo  | res colgados | s NF. Entrega     | Futura      |                      |                                                                                                    |                 |               |                                                                                                    |                |                   |                  |
| Letter de Mercadora       Letter de Turbad de Mercadora Letter de Turbad de Mercadora Mercadora Nião existem registros a serem mostrados Letter de Turbadora Nião existem registros a serem mostrados Letter de Curbad de Impercação Multiple de Curbad de Impercação Letter de Turbad de Mercadora Letter de Turbadora Letter de Turbadora Letter de Curbadora Letter de Curbadora Letter de Curbadora Letter de Curbadora Letter de Curbadora Letter de Curbadora Letter de Curbadora Letter de Curbadora Letter de Curbadora Letter de Curbadora Letter de Curb                                                                                                    | Sim 🔘 Nac   |             |                |                  |              |            |                 |                    |              |                   |             |                      |                                                                                                    |                 |               |                                                                                                    |                |                   |                  |
| Items #5       Peddos Pendentes #6       Trabulação #3       Condeção de Pegdo #5       Condeção de Pegdo #5       Conde #5       Condeção de Pegdo #5       Conde #5       Conde #                                                                                                    | Itens da F  | Entrada d   | e Mercador     | ria              |              |            |                 | GIIIIII            |              |                   |             |                      |                                                                                                    |                 |               |                                                                                                    |                |                   |                  |
| Addo<br>Code Exec.PI WCrédito PP Usi, Prego Mási, C. Base Créd.P. Base Créd.P. Base C | Itens-F5    | Pedidos     | Pendentes-F    | F6 Tributaç      | ão-F8 Con    | dição de F | agto-F9 Co      | nhecimento de fre  | te-F10 Ou    | utras despesas fo | xa NF S     | ST fora da NF-F11    | Diferença de alíquol                                                                                           | tas Desp. Ad    | licionais-F12 | Complement                                                                                                    | 0              |                   |                  |
| Zód Zesc, PI WC/Edito PI Us: Prepo Máx, C Base C/Ed.P Base ICMS J Tp Tp Có. Cor Cor Cor Nuim, FCI<br>Digue squ para definir um fitro<br>Inflo existem registros a serem mostrados<br>Inflo existem registros a serem mostrados                                                                                                    |             |             |                |                  |              |            |                 |                    |              |                   |             |                      |                                                                                                    |                 |               |                                                                                                    |                |                   | Aplicaçõ         |
| Experience with a constraint of a regulation as a constraint of a constraint of a constraint of a regulation of a constraint of a constraint of a constra        | CAL France  | D1 0/ C-44  | to Di Llas Das | and the constant | - Crid D D-  | - ICHC     | Te Te 64        | Ca. Ca. Ca. Ca. N  | in FCI       |                   |             | Data Dic Icc         | AND DEC Case Mile DEC I                                                                                        | test Alfa COT   | THE UNIT      | C Dave ICM                                                                                                    | C AN- LONG C   | AN- LONG C MA     | TONCE UP TON     |
| Image: Source part a demine (in intro   Nillo existem registros a serem mostrados       Image: Source part a demine (in intro   Nillo existem registros a serem mostrados       Image: Source part a demine (in intro   Nillo existem registros a serem mostrados       Image: Source part a demine (in intro   Nillo existem registros a serem mostrados       Image: Source part a demine (in intro   Nillo existem registros a serem mostrados       Image: Source part a demine (in intro   Nillo existem registros a serem mostrados       Image: Source part a demine (in intro                                                                                                    | JUOD.EXEC.  | PI %Cred    | Ito Pr Usi Pre | есо мах.с ва     | se cred.P Ba | SE ICMS A  | IIP IIP COII    | COI COI COI COI N  | um. FCI      | et.               |             | Base PIS/CC          | Aliq. PIS Fre VIr. PIS I                                                                                       | -ret Aliq. COF. | IN: WP. COHIP | IS Base ICMS                                                                                                    | F Aliq. ICMS F | Aliq. ICMS C VIF. | ICMS FR VIP. ICM |
| Kičo existem registros a serem mostrados<br>Kičo existem registros a serem mostrados<br>Milio existem registros a serem mostrados<br>Milio existem registros a serem mostrados<br>Milio existem registros a serem mostrados<br>Milio existem registros a serem mostrados<br>Milio existem registros a serem mostrados<br>Milio existem registros a serem mostrados<br>Milio existem registros a serem mostrados<br>Milio existem registros a serem mostrados<br>Milio existem registros a serem mostrados<br>Milio existem registros a serem mostrados<br>Milio existem registros a serem mostrados<br>Milio existem registros a serem mostrados                                                                                                    | 1           |             |                |                  |              |            |                 |                    |              | Clique a          | aqui para   | definir um filtro    |                                                                                                    |                 |               |                                                                                                    |                |                   |                  |
| gende:<br>Utilita processo FCI (Ficha de contexido de Importação)<br>datas da Nota<br>Qtde Registros VF. Out. Desp. VF. Desconto VF. Firete Base IPI VF. IPI Base ST VF. ST VF. Bonficação VF. Total<br>Não existem registros a serem mostrados<br>temes lateiro endicational. Exemple:                                                                                                    | N (4) 4 ) 5 |             | - 9            | 4                |              |            |                 |                    |              | Não existen       | n registros | : a serem mostrada   | 15                                                                                                    |                 |               |                                                                                                    |                |                   | 117              |
| Utiliza processo PCI (Printa processo PCI (Printa processo PCI (Printa Printa processo PCI (Printa Printa PCI PCI PCI PCI PCI PCI PCI PCI PCI PCI                                                                                                    | Legenda:    | 1. 100      |                |                  | _            | _          | _               |                    | _            |                   | _           |                      |                                                                                                    |                 |               | _                                                                                                    |                |                   |                  |
| lotais da Nota<br>Qide Registros Vr.Out.Desp. Vr.Desconto Vr.Frete Base IPI Vr.IPI Base ST Vr.ST Vr.Bonificação Vr.Total<br>Hão existem registros a serem mostrados                                                                                                    | Uti         | liza proces | so FCI (Fidha  | de conteúdo      | de Importaçã | ão)        |                 |                    |              |                   |             |                      |                                                                                                    |                 |               |                                                                                                    |                |                   |                  |
| Qtde Registros Vr. Out. Desp. Vr. Desconto Vr. Frete Bace PI Vr. JPI Bace ST Vr. ST Vr. Sonficação Vr. Total Não existem registros a serem mostrados temportados temportados t   | Totais da   | Nota        |                |                  |              |            |                 |                    |              |                   |             |                      |                                                                                                    |                 |               |                                                                                                    |                |                   |                  |
| Não existem registros a serem mostrados                                                                                                    | d Qtde.Reg  | gistros Vir | Out.Desp.      | Vir.Desconto     | Vir.Frete    | Ba         | ase IPI         | Vir.IPI E          | Base ST      | Vir.ST            | Vir.Bo      | nificação Vir.Tota   | al de la companya de la companya de la companya de la companya de la companya de la companya de la companya de |                 |               |                                                                                                    |                |                   |                  |
| Stein Berrinde Issued astroide Issued France of anti-table County Balabéria Estable                                                                                                    |             |             |                |                  |              | Não ex     | distem registro | os a serem mostrac | tos          |                   |             |                      |                                                                                                    |                 |               |                                                                                                    |                |                   |                  |
| 10000 000 0000000 10000000 1000000 1000000                                                                                                    |             |             |                |                  |              |            |                 |                    |              | Nava              |             | half and an array of | turnets offic                                                                                                  | Concern         | 1             | (and the second second s | Conseles       | Deletion          | Taskas           |

2 - Após clicar no botão , vai abrir a tela onde clica na flag 03- Nota fiscal de venda tipo 9 e 10. Clicar em avançar.

| Tratamento de notas fiscais importadas                                                                                                    | 1 - PCADMIN (LOCAL@LOCAL) - PCSIS1301 - Versão 23 14 1                                                         | ×<br>14 |
|----------------------------------------------------------------------------------------------------|----------------------------------------------------------------------------------------------------|---------|
| Opção de tipos de importação                                                                                                    |                                                                                                    |         |
| Selecione uma das opções abaixo para prosseguir.                                                                                                    |                                                                                                    |         |
|                                                                                                    |                                                                                                    |         |
| Opçoes:                                                                                                    |                                                                                                    |         |
| Será solicitado a localização do arquivo da nota fiscal eletrônica a ser importada (XML                                                                                                | );                                                                                                    |         |
| 🔘 0 <u>2</u> - Nota fiscal importada                                                                                                    |                                                                                                    |         |
| Será listado todas as notas importadas pela rotina 2528                                                                                                    |                                                                                                    |         |
| 0 <u>3</u> - Nota fiscal de venda tipo 9 e 10                                                                                                    |                                                                                                    |         |
| Opção de importação de notas fiscal de vendas tipo 9 e 10 - Transferência                                                                                                    |                                                                                                    |         |
| Observações:                                                                                                    |                                                                                                    |         |
| Ao escolher as opções 1 ou 2, ambas irão passar pelo mesmo processo de validação,<br>pré-entrada e analisadas na rotina 1309 para posteriormente serem processadas nov<br>pré-entrada. | caso sejam reprovada as notas poderão ser gravadas como<br>vamente pela rotina 1301, através da opção carregar |         |
|                                                                                                    |                                                                                                    |         |
|                                                                                                    |                                                                                                    |         |
|                                                                                                    |                                                                                                    |         |
|                                                                                                    |                                                                                                    |         |
|                                                                                                    |                                                                                                    |         |
|                                                                                                    |                                                                                                    |         |
|                                                                                                    |                                                                                                    |         |
|                                                                                                    |                                                                                                    |         |
|                                                                                                    |                                                                                                    |         |
|                                                                                                    |                                                                                                    |         |
|                                                                                                    | Retornar Avançar Cancelar                                                                                      | -       |

3 – Depois preenher os campos de origem e destino e pesquisar o XML .

| Tratamento de notas fiscais importadas<br>Winthor - PC Sistemas                                                                                                    | 🛛 💶 🗖 🗙                                                                                                    |
|----------------------------------------------------------------------------------------------------|----------------------------------------------------------------------------------------------------|
| Importação de pedido de venda tipo 9 e 10<br>Selecione o pedido/nota fiscal a ser importado                                                                                                    |                                                                                                    |
| Filto de pesquisa:<br>Filial origem Nº Transação saída Nº Ped. Venda Nº Carregamento<br>Cliente<br>Período<br>a VIII V Apenas NFs não importadas<br>V Apenas NFs não importadas                                                                                                    | Dados da importação:<br>Filial destino:<br>Carregar dados cadastrais fora da NF<br>Valida Produto Fora de Linha<br>Entrada na menor unidade (Cód.Fábrica rotina 253) |
| Selecionar V<br>Elecionar V<br>Selecionar V<br>Selecionar V<br>Pesguisar<br>Selecionar V<br>Selecionar V<br>Selecinar V<br>Selecionar V<br>Selecionar V<br>Selecio | Itens Ir. Total Cód.Cliente Cliente do Pedido Cód.Forne Fornecedor                                                                                                   |
| Não existem re                                                                                                    | gistros a serem mostrados                                                                                                    |
| 0<br> 41  41  4  1  1  1  1  1  1  1  1  1  1                                                                                                    | III ►                                                                                                    |
| rvao importados 📕 Pedidos ja importados 📕 Registro com ST Gula                                                                                                    | Retornar Avançar Cancelar                                                                                                    |

4 – Após localizar o XML, importar e seguir o processo normalmente.

| Importação de pedido de venda tipo 9 e 10<br>Selecione o pedido/nota fiscal a ser importado                                                                                                    |                                                                                                    |
|----------------------------------------------------------------------------------------------------|----------------------------------------------------------------------------------------------------|
| Nota fiscal de saída TV 9 e 10       Relatórios         Filtro de pesquisa:       Filtal origem Nº Transação saída       Nº Ped. Venda       Nº Carregal         1       318       110         Cliente       3        CLIENTE DE TESTES - PARAMETRIZACAO         Periodo       07/10/2014       a       18/03/2015       III         IV       Apenas NFs não Deriodo       IV       III | Dados da importação:<br>Filial destino:<br>Carregar dados cadastrais fora da NF<br>Valida Produto Fora de Linha<br>Entrada na menor unidade (Cód.Fábrica rotina 253) |
| Colorianar I                                                                                                    | Theres                                                                                                    |
| i Importar Pedido NºNota Transação Dt.Saíd                                                                                                    | ar Vir. Total Cód.Cliente Cliente do Pedido Cód.Forne Fornecedo                                                                                                    |
| i Importar Pedido Nº Nota Transação Dt.Saíd<br>Não e                                                                                                    | ar Vr. Total Cód.Cliente Cliente do Pedido Cód.Forne Fornecedo                                                                                                    |
| Importar Pedido № Nota Transação Dt.Saíd<br>Não e                                                                                                    | Sar       Itens         Vr. Total       Cód.Cliente         Cód.Forme       Formecede         istem registros a serem mostrados                                      |